## Werkbonnen

Om te starten met werkbonnen dient u 2 aanpassingen uit te voeren in uw cloud -> Op bedrijfsniveau : Werkbon modus ACTIVEREN -> Op technicusniveau : Werkbon modus INSTELLEN

| Bedrijfs             | orofiel – Werkbon mo                                                        | dus ACTIVEREN                                                            | Ľ                                                                               |                                                      |                                                |            |
|----------------------|-----------------------------------------------------------------------------|--------------------------------------------------------------------------|---------------------------------------------------------------------------------|------------------------------------------------------|------------------------------------------------|------------|
| Be sure. testo       | Profiel bedrijf                                                             |                                                                          |                                                                                 |                                                      |                                                | Koen VN (  |
| Klanten              | Adres                                                                       | Industrielaan 19                                                         |                                                                                 | Email                                                | koenvannieuwenhove@telenet.be                  |            |
| Werkbonnen           | Stad                                                                        | Ternat                                                                   |                                                                                 | E-Mail facturatie                                    | koenvannieuwenhove@telenet.be                  |            |
| Meetinstrumenten     | Postcode                                                                    | 1740                                                                     |                                                                                 | E-mail certificaat                                   | koenvannieuwenhove@telenet.be                  |            |
| Technici             | Telefoon                                                                    | 12345                                                                    |                                                                                 | Fax                                                  | 0                                              |            |
| D Berichten          | Gewenste taal                                                               |                                                                          | 18 Q                                                                            | Verwijderen account                                  |                                                | 12 O       |
| Help                 | Gewenste taal                                                               | Nederlands                                                               | •                                                                               | Indien u de account verwijdert zullen alle klant-, m | eetinstrument- en technicusgegevens verwijderd |            |
| Mijn merken          |                                                                             |                                                                          |                                                                                 | worden. Wij adviseren u om alle gegevens te expo     |                                                |            |
| O Mijn profiel       |                                                                             |                                                                          |                                                                                 | Real Providence and Provent                          |                                                | 10         |
| Bedrijfsprofiel      | Email                                                                       | 1 lie                                                                    |                                                                                 | E-mailmeiding certificaat                            | 1.6+                                           |            |
| Hoofdaannemer        | Status<br>Indien u dit ultschakelt, zulien geen emails ontvangen worden, oo | Oit<br>k al la dit bepaald in de configuratie van de klantherinneringen. | Ť                                                                               | E-mail met certificaat                               | UIL .                                          | Ť          |
| Email siabloon       |                                                                             |                                                                          |                                                                                 |                                                      |                                                |            |
|                      | Standaardinstellingen herinneringen                                         |                                                                          |                                                                                 |                                                      |                                                | <b>₫</b> ⊙ |
| Rolmanagement        | Te verzenden                                                                | $\checkmark$                                                             |                                                                                 | Naar E-mail van klant                                |                                                |            |
| Q Veiligheidssleutel | Verzenden vóór (in dagen)                                                   | 13                                                                       |                                                                                 | Selecteer E-mail sjabloon voor klant                 |                                                | ~          |
|                      | Gewenste taal                                                               | nl                                                                       | *                                                                               | Naar mijn bedrijf                                    |                                                |            |
| Ŭ                    |                                                                             |                                                                          |                                                                                 | Selecteer E-mail sjabloon voor mijn bedrijf          |                                                | ~          |
|                      | Deze instellingen zijn van toepassing op nieuw toegevoegde klant            | ten in het systeem. Deze instellingen gelden niet voor besteend          | e klanten. Voor de bestaande klanten, gelleve de knop 'instellingen Herinnering | en te gebruiken                                      |                                                |            |
|                      | Work Order Mode                                                             |                                                                          | e 🛛                                                                             |                                                      |                                                |            |
|                      | Status                                                                      | Enabled                                                                  | ~                                                                               |                                                      |                                                |            |
|                      |                                                                             |                                                                          |                                                                                 |                                                      |                                                |            |

## Technici – Werkbon modus INSTELLEN

| Bo sure. testo                               | 🔡 Mijn technici                                         |                                                                 |                                   |         | Koe                                             |
|----------------------------------------------|---------------------------------------------------------|-----------------------------------------------------------------|-----------------------------------|---------|-------------------------------------------------|
| Klanten Werkbonnen Meetinstrumenten Technici | Show 10 v entries<br>Naam technicus<br>gent<br>Koen Tel | Home Erkenningen                                                |                                   |         | X Nieuwe tech                                   |
| Berichten                                    | Showing 1 to 2 of 2 entries                             | Basis informatie<br>Naam technicus<br>Mobiele telefoon<br>Email | Koen Tel<br>474604036<br>k@k56.be |         | Techni<br>Erkend<br>Werkt v<br>Schoor<br>Verwar |
|                                              | ß                                                       | Details Werkbon<br>Modus<br>Technieker kan email versturen      | Standaard  Werkbon Ja Nee         | e ⊗     | Status<br>Status                                |
|                                              |                                                         | Attest automatisch sturen naar Brussels gewest?                 | Ja Nee                            | Opslaan |                                                 |

Bijkomend kunt u instellen of de technicus (in werkbonmodus) ook zelf attesten mag versturen naar

klanten

-

het Brussels Gewest (enkel van toepassing voor Brusselse attesten)

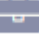

 $\Omega$ 

| Be sure. testo   | 🗄 🔇 Werkbonnen                                   |             |                   |               | Koen VN ()                |              |          |            |
|------------------|--------------------------------------------------|-------------|-------------------|---------------|---------------------------|--------------|----------|------------|
| Lanten           | Aanmaken nieuwe werkbon                          |             |                   |               |                           |              |          |            |
| Werkbonnen       | Show 10 🗸 entries                                |             |                   |               |                           |              |          |            |
| Meetinstrumenten | Werkbonnummer                                    | Klantnaam 🕀 | Naam stooktoestel | Datum werkbon | Toegewezen aan technieker | Datum attest | Туре     | Status 🗄   |
|                  | ggghhh1234                                       | baert       | ketel             | 2021-04-01    | Koen Tel                  | 01-04-2021   | periodic | Afgesloten |
| Technici         | test                                             | baert       | ketel             | 2021-04-19    | Koen Tel                  |              | periodic | Nieuwe     |
| Q Berichten      | Showing 1 to 2 of 2 entries (filtered from 6 tot | al entries) |                   |               |                           |              |          | 0 1 0      |
|                  |                                                  |             |                   |               |                           |              |          |            |

| Be su       | re. testo            | 🔲 🕜 Werkbonnen              |                   |
|-------------|----------------------|-----------------------------|-------------------|
|             | Klanten              | Details werkbon             |                   |
|             | Werkbonnen           | Werkbonnummer               | Status            |
| П           | Maatinctrumenten     | Werkbonnummer               | Status 4          |
|             | meetinst unenten     | Datum werkbon               | Starttijd werkbon |
| Ċ           | Technici             |                             | ш — • • •         |
| Q           | Berichten            | Toegewezen aan technieker   | <b>.</b>          |
| 0           | Help                 |                             |                   |
| <b>e</b>    | Mijn merken          | Klantinformatie             |                   |
| 0           | Mijn profiel         | Klantnaam                   |                   |
| <u>a</u> =: | Bedrijfsprofiel      | Klantnaam Naam stooktoestel | *                 |
| 5           | Hoofdaannemer        | Naam stooktoestel           | *                 |
|             | Email sjabloon       | Certifering                 |                   |
| 2           | Gebruikersmanagement | Regio                       | Taal              |
| S)          | Rolmanagement        | 8 Regio                     | - Taal 9          |
| a,          | Veiligheidssleutel   | Bedrijf                     | Туре              |
| ด           | Instructies          | Self/ Inis Company          | * Iype            |
|             | 1                    | 2 Notities                  |                   |
|             |                      |                             |                   |
|             |                      |                             |                   |
|             |                      |                             | 13 Opsiaan        |

- 1. Werkbonnummer – intern nummer van het bedrijf
- 2. Datum van de werkbon - datum waarop de actie zal worden uitgevoerd
- Starttijd van de werkbon tijd waarop de 3. actie dient te worden gestart
- 4. Status van de werkbon – Pending Bij het beëindigen van de werkbon door de technicus zal deze automatisch gesloten worden
- Toewijzing aan de technicus hiermee 5. bepaalt uw welke technicus deze werkbon dient af te werken
- Klantnaam hier bepaalt u de klant 6. waarvoor de werkbon bestemd is
- 7. Stooktoestel van de klant - hier specificeert u het stooktoestel van de klan
- Regio hiermee bepaalt u de regio van 8. het attest
- Taal indien meerdere talen beschikbaar 9. zijn (BXL of WAL)
- 10. Bedrijf hier bepaalt u of de werkbon zal worden afgewerkt met het hoofdadres of met een andere hoofdaannemer
- **11. Type** hiermee geeft u aan of het om een periodieke controle of een keuring gaat **12.** Notities – hier kunt u eventuele
- opmerkingen voor uw technicus meegeven 13. Ten slotte de werkbongegevens opslaan

Voor het omschakelen van de standaard-modus naar de Werkbon-modus (of omgekeerd) dient de techicus steeds een volledige synchronisatie uit te voeren (via het menu > Instellingen > volledige synchronisatie), Nadien wordt de nieuwe modus geactiveerd

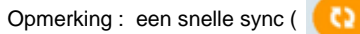

≡ Gewest

Vlaanderen

) volstaat niet voor deze omschakeling

Voor het creëren van een werkbon dienen volgende velden ingevuld te worden:

## STANDAARD Modus

## 09:16 🛱 🚳 🖸 %கி.⊪ 96%∎ \$2品.⊪ 95%∎ 09:18 🗭 🗠 🕎 🔹 Test KVN Koen Tel Test KVN Koen Tel VLAANDEREN 2021-04-19 (12:09) 🌍 test ۲ baert 0 ommegangstraat 13 () ketel Start Werkbon Omschakeling is actief na een volledige synchronisatie Menu Instellingen 65 Ш $\bigcirc$ 111 $\bigcirc$ < <

WERKBON Modus